## ¿Cómo acceder al apartado de CAT de la web del COACYLE?

En este apartado podrás consultar: Normativa actualizada Acceso a Normas UNE AENORmás Documentación de interés Preguntas frecuentes recibidas en el CAT de COACYLE

## Accede a <u>www.coacyle.com</u>

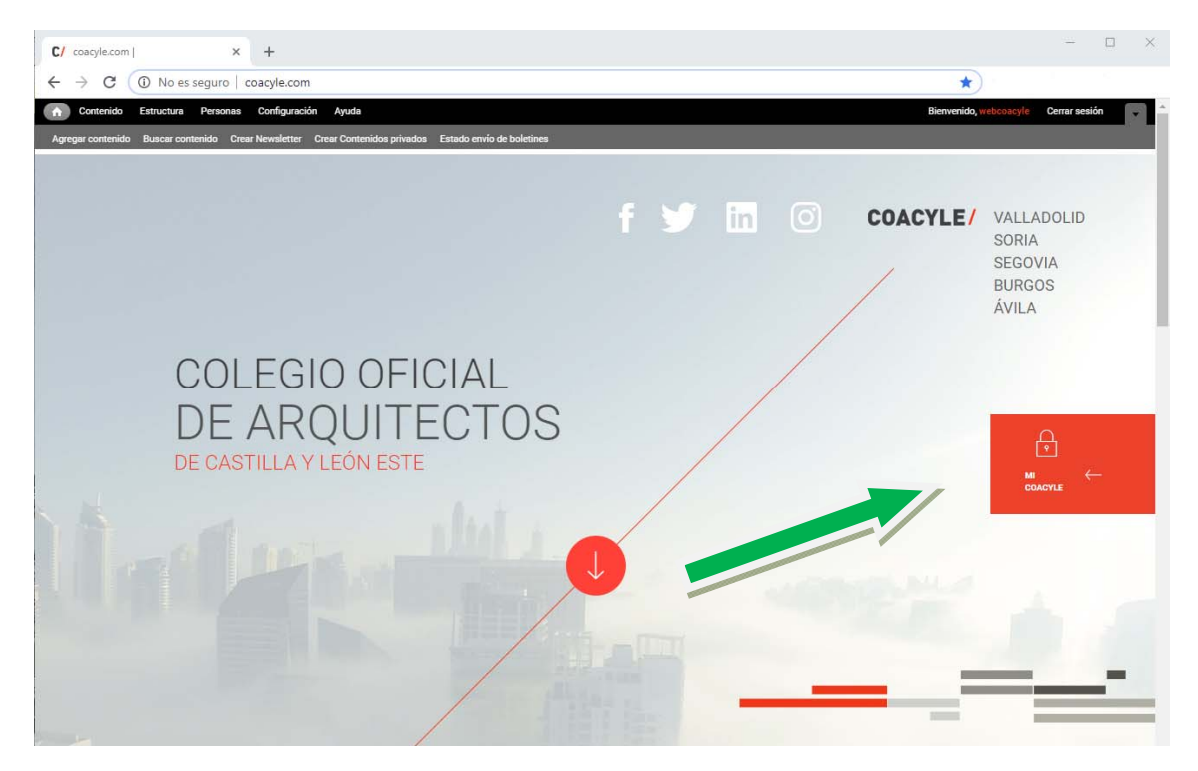

Haz clic en Acceso Area Privada e introduce tu usuario y contraseña

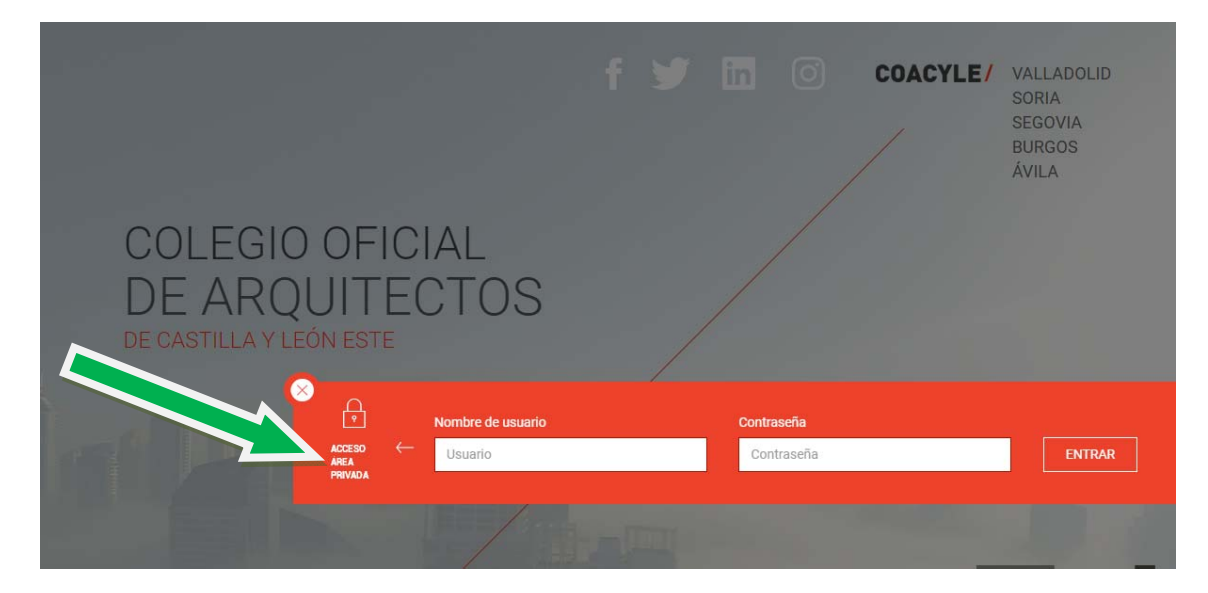

Entra en el cuadro de "cat"

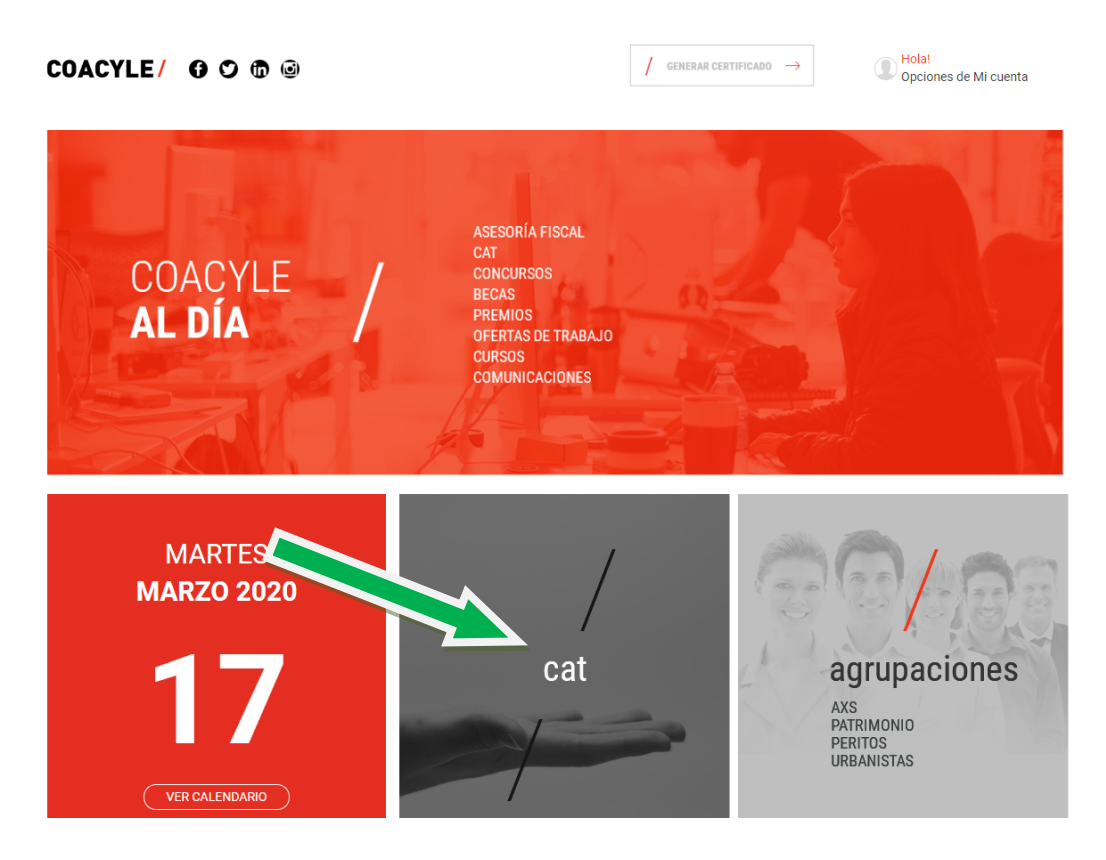

Cuando accedas, verás un menú en la banda superior, desde donde podrás acceder a los disintos contenidos:

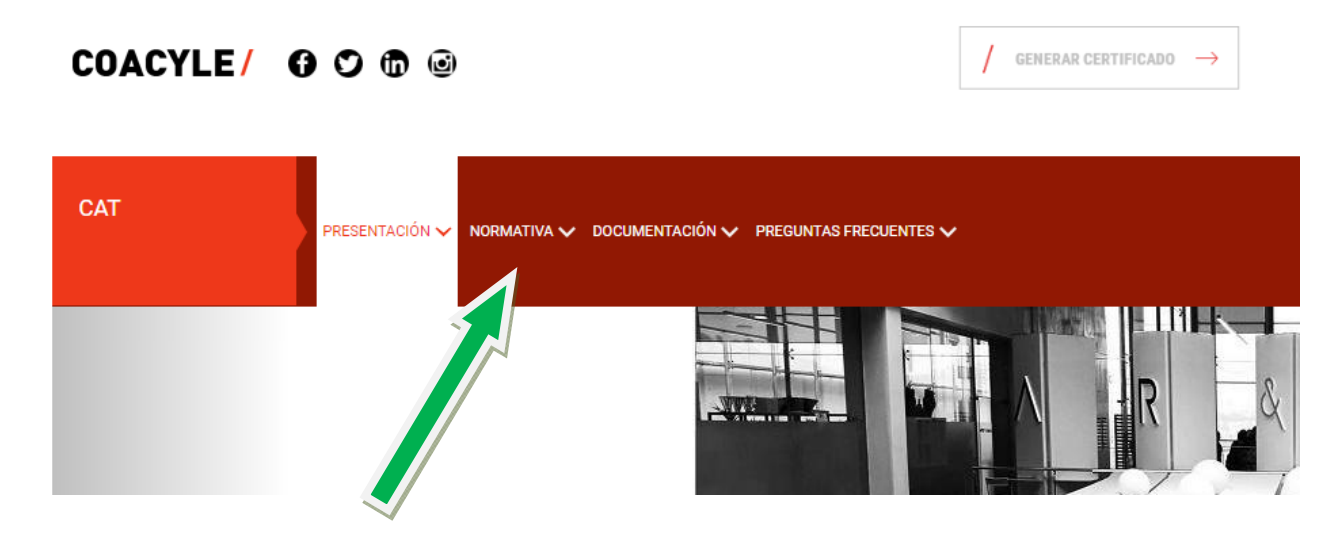

Presentación, Normativa, Documentación, Preguntas frecuentes. **El acceso a Norma AENORmás, se encuentra en el desplegable Normativa.**